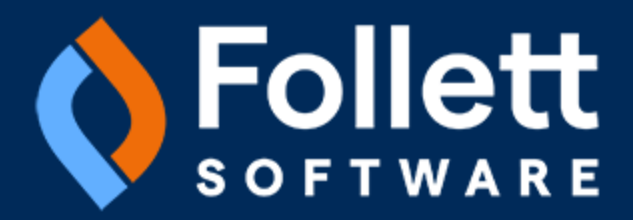

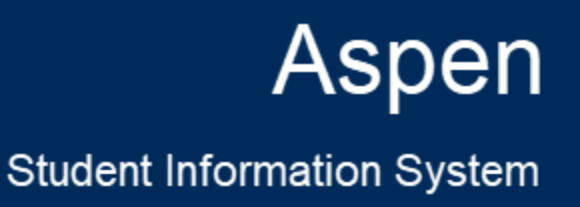

# Aspen 6.8.2 Release Notes

12/24

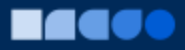

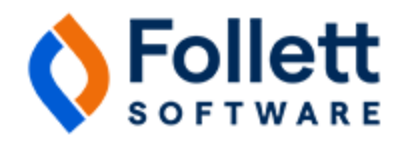

## **Table of Contents**

| System, District, and School Administrators    | 3 |
|------------------------------------------------|---|
| Enhanced performance for Student Search widget | 3 |
| Improvements to Aspen Go                       | 3 |
| Announcement dates displayed                   | 3 |
| Arrow removed from Forms screen                | 3 |
| Better readability of student name             | 5 |
| Forms footer improves usability                | 5 |
| Default values can be used in JSON templates   | 6 |
| Changes to Preferences                         | 7 |

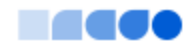

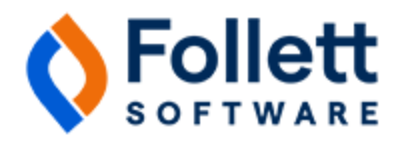

## Aspen 6.8.2 Release Notes

#### **Enhancements to Aspen SIS**

Welcome to Aspen 6.8.2! This release includes several improvements to Aspen Go and other features.

Note: Aspen Go was formerly called Aspen's New Portal.

## System, District, and School Administrators

### **Enhanced performance for Student Search widget**

The Student Search widget, which lets users access general demographic information about a student, has been optimized to return results more quickly and accurately. (District [Root Organization], Intermediate Organization, and School views > Pages > Student Search widget.)

### **Improvements to Aspen Go**

#### Announcement dates displayed

The Home page now displays the start date of each announcement.

#### Arrow removed from Forms screen

In prior releases, an arrow appeared on the Forms screen. However, tapping the arrow caused the user to either navigate to a new form or view old forms. This behavior was inconsistent and potentially confusing. For that reason, the arrow has been removed.

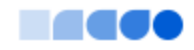

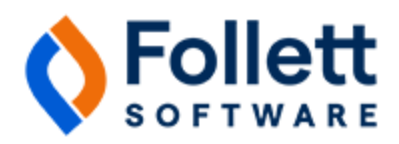

#### Previously:

| Forms         |                      | <b>₽</b> |
|---------------|----------------------|----------|
| Ruski, Paul 👻 |                      |          |
| Returning     | Student Registration | ÷        |
| Status:       | Complete 5/29/2024   |          |
| Actions:      | New                  |          |
| Previous:     | View                 |          |
| Student W     | /orkflow             | →        |
| Status:       | Not Submitted        |          |
| Actions:      | Resume 🔟             |          |
| Previous:     | View                 |          |
| Student R     | egistration          |          |
| Status:       | Not Started          |          |
| Actions:      | New                  |          |
| Previous:     | -                    |          |
| Student W     | /orkflow             | →        |
| Status:       | Not Submitted        |          |
| Actions:      | Resume 🔟             |          |
| Previous:     | View                 |          |

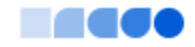

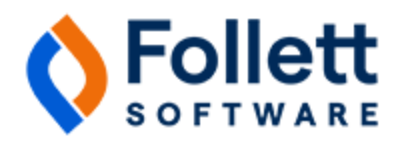

#### Now:

| Forms                | 4 <mark>7</mark> (2)           |  |  |  |  |
|----------------------|--------------------------------|--|--|--|--|
| Ruski, Paul          |                                |  |  |  |  |
| Retu                 | Returning Student Registration |  |  |  |  |
| Status:              | Complete 9/16/2024             |  |  |  |  |
| Actions:             | New                            |  |  |  |  |
| Previous:            | View                           |  |  |  |  |
|                      | Student Workflow               |  |  |  |  |
| Status:              | Complete 4/2/2024              |  |  |  |  |
| Actions:             | New                            |  |  |  |  |
| Previous:            | View                           |  |  |  |  |
| Student Registration |                                |  |  |  |  |
| Status:              | Complete 10/22/2024            |  |  |  |  |
| Actions:             | New                            |  |  |  |  |
| Previous:            | View                           |  |  |  |  |
| Student Workflow     |                                |  |  |  |  |
| Status:              | Not Started                    |  |  |  |  |
| Actions:             | New                            |  |  |  |  |
| Previous:            |                                |  |  |  |  |

#### Better readability of student name

For optimal viewing, the student's name now appears in a larger, darker font in the drop-down (Aspen desktop).

#### Forms footer improves usability

A footer now appears on Forms screens in the mobile view. It remains visible as the user scrolls through the screen vertically and horizontally. The footer displays an icon that allows the user to delete the form they are working on, and a Save & Close button so they can finish the form later:

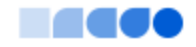

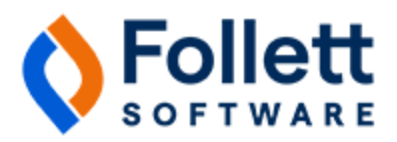

| Kew Student Registration                                                                      | Ô Ộ             |  |  |  |
|-----------------------------------------------------------------------------------------------|-----------------|--|--|--|
| <                                                                                             | >               |  |  |  |
| START STUDENT SCHOOL<br>FAMILY/CONTACTS ADDITION<br>LANGUAGE HEALTH SERVI<br>DOCUMENTS SUBMIT | IAL INFO<br>CES |  |  |  |
| Student Information                                                                           |                 |  |  |  |
| First                                                                                         | (Required)      |  |  |  |
|                                                                                               |                 |  |  |  |
| Middle                                                                                        |                 |  |  |  |
| No middle name                                                                                |                 |  |  |  |
| Last                                                                                          | (Required)      |  |  |  |
|                                                                                               |                 |  |  |  |
|                                                                                               | Save & Close    |  |  |  |

The footer on the form's final screen also displays a Submit button.

#### Default values can be used in JSON templates

In the desktop version of Aspen, *template.dtd* allows for XML templates to have a property value assigned with a default value. This ability now exists in Aspen Go.

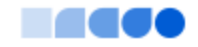

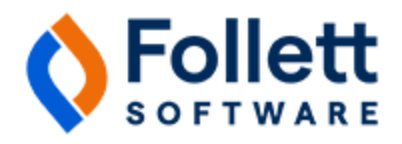

## Changes to Preferences

| New or updated pref-<br>erence                                    | Where to access                                                                                                    | Description                                                                                                    |
|-------------------------------------------------------------------|----------------------------------------------------------------------------------------------------|----------------------------------------------------------------------------------------------------|
| New District (Root Organ-<br>ization) and School pref-<br>erence: | District (Root Organization) view, <b>District (Root Organ-<br/>ization), Setup &gt; Preferences &gt;</b> <i>select Family/Student</i><br><i>Portal</i> at Category | When enabled, this preference<br>hides a rubric's numeric value<br>in the Family and Student<br>portals (Aspen desktop, <b>Aca-<br/>demics</b> > <i>select a course</i> ><br><b>Details</b> > <i>Standard Summary</i><br><i>section</i> ). Aspen will display the<br>rubric's description, but hide<br>the numeric value. |
| Display only rubric<br>description in the portal                  |                                                                                                    |                                                                                                    |
|                                                                   |                                                                                                    | <b>Example</b> : When this field<br>is enabled, the <b>Standard</b><br><b>Summary</b> section dis-<br>plays <i>Proficient</i> instead<br>of <i>3.0 Proficient</i> .                                                                                                    |

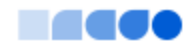